## Einrichten eines Netzlaufwerks (mit Windows 7):

## Persönliches Laufwerk H:\

Starten sie den Windows-Explorer, wählen sie die "Computer" Ansicht aus indem sie auf das Feld "Computer" links in ihrer Baumansicht klicken.

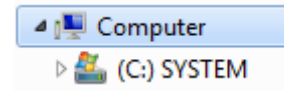

In dieser Ansicht wählen sie den Button "Netzlaufwerk verbinden" aus.

| schaften                                 | Programm deinstallieren oder ändern                   | Netzlaufwerk verbinden Systemsteue                                                       | erung |
|------------------------------------------|-------------------------------------------------------|------------------------------------------------------------------------------------------|-------|
| <ul> <li>Festp</li> <li>Eastp</li> </ul> | Iatten (1)<br>(C:) SYSTEM<br>13,2 GB frei von 59,6 GB | Erstellt eine Verknüpfung mit einem<br>freigegebenen Ordner bzw. Compute<br>im Netzwerk. | r     |

Das öffnet ein neues Fenster, in dem sie ihr neues Netzlaufwerk einrichten können. Als Laufwerksbuchstabe wählen sie H: (oder einen anderen freien Buchstaben) und als Ordner wählen Sie <u>\user.fu-berlin.de\home</u> und ergänzen den Pfad mit ihrem persönlichen FU Benutzernamen z.B. <u>\user.fu-berlin.de\home\benutzername</u> .Wenn sie das Netzlaufwerk regelmäßig verwenden wollen, setzen sie das Häkchen bei "Verbindung bei Anmeldung wiederherstellen" . Das zweite Häkchen bei " Verbindung mit anderen Anmeldeinformationen herstellen" müssen sie auf jeden Fall setzen. Klicken sie dann auf "Fertig stellen.

| Welcher                | Netzwerkordner soll zugeordnet werden?                                                                   |  |
|------------------------|----------------------------------------------------------------------------------------------------|--|
| Bestimme<br>hergestell | en Sie den Laufwerkbuchstaben für die Verbindung und den Ordner, mit dem die Verbindu<br>(t werden soll: |  |
| Laufwerk:              | H:                                                                                                    |  |
| Ordner:                | \\user.fu-berlin.de\home                                                                                 |  |
|                        | Beispiel: \\Server\Freigabe                                                                              |  |
|                        | Verbindung bei Anmeldung wiederherstellen                                                                |  |
|                        | Verbindung mit anderen Anmeldeinformationen herstellen                                                   |  |
|                        | Verbindung mit einer Website herstellen, auf der Sie Dokumente und Bilder speichern<br>können            |  |
|                        |                                                                                                    |  |

Dies öffnet die Kennwortabfrage. Klicken sie dort auf die Schaltfläche "Anderes Konto verwenden".

| Windows-Sicherheit                               |                                                                                   |
|--------------------------------------------------|-----------------------------------------------------------------------------------|
| Netzwerkke<br>Geben Sie das I<br>datastore.fu-be | ennwort eingeben<br>Kennwort ein, um eine Verbindung herzustellen mit:<br>rfin.de |
|                                                  | fu-berlin\username<br>Kennwort<br>Anmeldedaten speichern                          |
|                                                  | Anderes Konto verwenden                                                           |
|                                                  | Smartcard einlegen                                                                |
|                                                  | OK Abbrechen                                                                      |

Geben sie dort ihren Accountnamen mit einem vorangestellten "fu-berlin\" und ihr Passwort an. Wenn sie zuvor das Häkchen bei "Verbindung bei Anmeldung wiederherstellen" gesetzt haben, sollten sie hier auch das Häkchen bei "Anmeldedaten speichern" setzen.

| fu-berlin\username                            |
|-----------------------------------------------|
| Kennwort<br>Domäne:<br>Anmeldedaten speichern |

## Gruppenlaufwerk X:\

Starten sie den Windows-Explorer, wählen sie die "Computer" Ansicht aus indem sie auf das Feld "Computer" links in ihrer Baumansicht klicken.

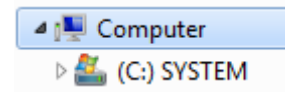

In dieser Ansicht wählen sie den Button "Netzlaufwerk verbinden" aus.

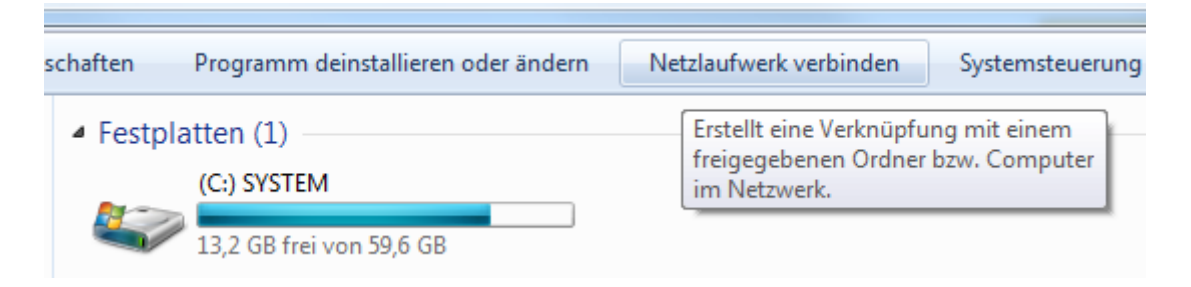

Das öffnet ein neues Fenster, in dem sie ihr neues Netzlaufwerk einrichten können. Als Laufwerksbuchstabe wählen sie X: (oder einen anderen freien Buchstaben) und als Ordner wählen Sie <u>\\datastore.fu-berlin.de\erzwiss</u>. Wenn sie das Netzlaufwerk regelmäßig verwenden wollen, setzen sie das Häkchen bei "Verbindung bei Anmeldung wiederherstellen". Das zweite Häkchen bei " Verbindung mit anderen Anmeldeinformationen herstellen" müssen sie auf jeden Fall setzen. Klicken sie dann auf "Fertig stellen.

| 🕞 🤻 Netzlauf                                   | werk verbinden                                                                                           |  |
|------------------------------------------------|----------------------------------------------------------------------------------------------------|--|
| Welcher Netzwerkordner soll zugeordnet werden? |                                                                                                    |  |
| Bestimmer<br>hergestellt                       | n Sie den Laufwerkbuchstaben für die Verbindung und den Ordner, mit dem die Verbindung<br>t werden soll: |  |
| Laufwerk:                                      | Z:                                                                                                    |  |
| Ordner:                                        | \\datastore.fu-berlin.de\erzwiss\                                                                        |  |
|                                                | Beispiel: \\Server\Freigabe                                                                              |  |
|                                                | Verbindung bei Anmeldung wiederherstellen                                                                |  |
|                                                | Verbindung mit anderen Anmeldeinformationen herstellen                                                   |  |
|                                                | Verbindung mit einer Website herstellen, auf der Sie Dokumente und Bilder speichern<br>können            |  |
|                                                | Konnen                                                                                                   |  |
|                                                |                                                                                                    |  |
|                                                |                                                                                                    |  |
|                                                | Fertig stellen Abbrechen                                                                                 |  |

Dies öffnet die Kennwortabfrage. Klicken sie dort auf die Schaltfläche "Anderes Konto verwenden".

| Windows-Sicherheit                               |                                                                                   |
|--------------------------------------------------|-----------------------------------------------------------------------------------|
| Netzwerkke<br>Geben Sie das I<br>datastore.fu-be | ennwort eingeben<br>Kennwort ein, um eine Verbindung herzustellen mit:<br>rfin.de |
|                                                  | fu-berlin\username<br>Kennwort<br>Anmeldedaten speichern                          |
|                                                  | Anderes Konto verwenden                                                           |
|                                                  | Smartcard einlegen                                                                |
|                                                  | OK Abbrechen                                                                      |

Geben sie dort ihren Accountnamen mit einem vorangestellten "fu-berlin\" und ihr Passwort an. Wenn sie zuvor das Häkchen bei "Verbindung bei Anmeldung wiederherstellen" gesetzt haben, sollten sie hier auch das Häkchen bei "Anmeldedaten speichern" setzen.

| fu-berlin\username                            |
|-----------------------------------------------|
| Kennwort<br>Domäne:<br>Anmeldedaten speichern |